# **Ellectronically sealed documents**

How to get them?

## 1. Go to your Student's portal

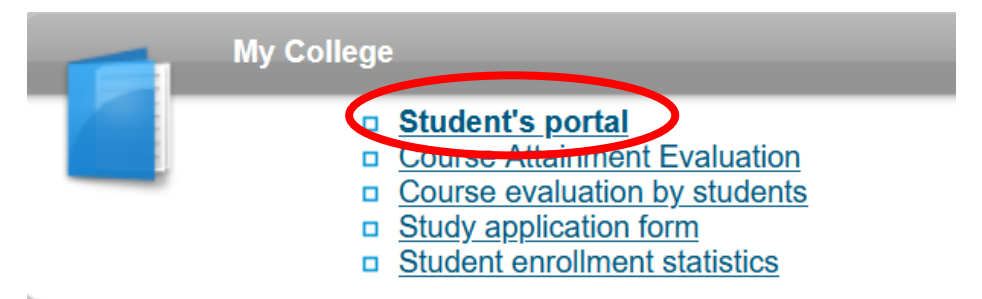

## 2. Click to the section "Print of documents"

#### Support of the selected study

Application on support of the selected study.

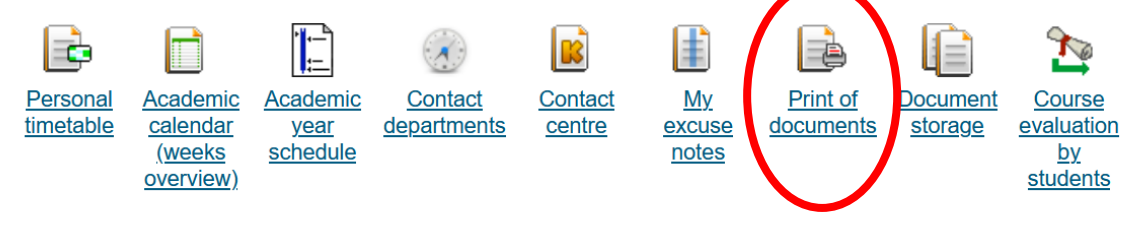

### 3. Choose a document from the section "Print electronically sealed documents"

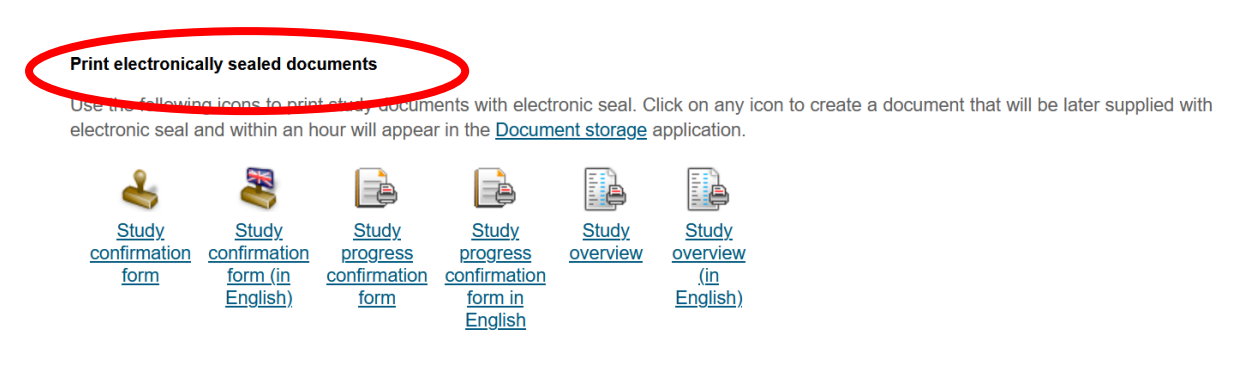

4. Find this version of the document in your Document storage (process can take few minutes)

#### Support of the selected study

Application on support of the selected study.

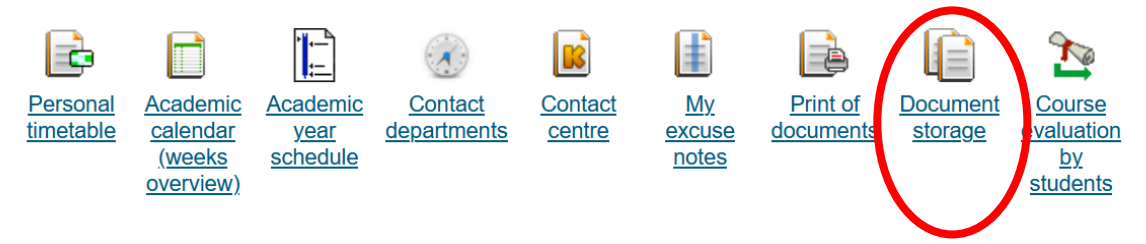

5. You can convert this document to the hard copy officially confirmed/verified – instructions <u>here</u>.